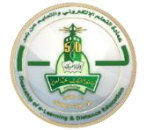

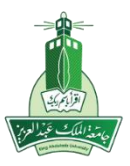

#### Follow the below Steps: To make test /assignment released to a specific group/class

| 0 8                                  | Quizzes\Tests 💿                                         |                                                      |  |  |  |  |  |
|--------------------------------------|---------------------------------------------------------|------------------------------------------------------|--|--|--|--|--|
| Kau_Template_EN_V2     Announcements | Build Content v Assessments v Tools v Partner Content v |                                                      |  |  |  |  |  |
| Calendar                             |                                                         |                                                      |  |  |  |  |  |
| Getting Started                      | Availabi                                                | i 💿 its.                                             |  |  |  |  |  |
| Course Information                   |                                                         | Edit the Test                                        |  |  |  |  |  |
| Contact Professor                    |                                                         | Edit the Test Options 1 select Edit the Test Options |  |  |  |  |  |
| Course Messages                      |                                                         | Make Available                                       |  |  |  |  |  |
|                                      |                                                         | Adaptive Release                                     |  |  |  |  |  |
| Learning Materials                   |                                                         | Adaptive Release: Advanced                           |  |  |  |  |  |
| Forum                                |                                                         | Add Alignments                                       |  |  |  |  |  |
| Assignments                          |                                                         | Set Review Status(Disabled)                          |  |  |  |  |  |
|                                      | om main                                                 | Metadata                                             |  |  |  |  |  |
| Quizzes/Tests                        |                                                         | Statistics Tracking (On/Off)                         |  |  |  |  |  |
| Virtual Classerooms mo               | enu choose                                              | User Progress                                        |  |  |  |  |  |
| Groups QU                            | iizzes/tests                                            | Move                                                 |  |  |  |  |  |
|                                      |                                                         | Item Analysis                                        |  |  |  |  |  |
| My Grades                            |                                                         | Change Due Date                                      |  |  |  |  |  |
| Student Supports                     |                                                         | Delete                                               |  |  |  |  |  |

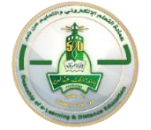

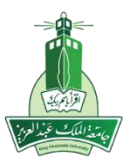

Remove checked boxes next to the [Display After] , [Display Until] and [Due Date] then press submit.

| Display After 03/23/2020 11:20 PM                                                                                                    |     |
|----------------------------------------------------------------------------------------------------|-----|
| Enter dates as mm/dd/yyyy. Time may be entered in any increment.                                                                                                    |     |
| Display Until 03/23/2020                                                                                                    |     |
| Enter dates as mm/dd/yyyy. Time may be entered in any increment.                                                                                                    |     |
|                                                                                                    |     |
|                                                                                                    |     |
| Password                                                                                                    |     |
| Require a password to access this test.                                                                                                    |     |
|                                                                                                    |     |
|                                                                                                    |     |
| TEST AVAILABILITY EXCEPTIONS                                                                                                    |     |
|                                                                                                    |     |
| Click Add User or Group to search for course users and groups to add to the exception list. Timer and force completion must be enabled in the previous test availability step to enable those settings for exceptions. If you choose to use groups, you must make the group unavailable if you do not want students to see group members. Click Remove all Exceptions to delete all exceptions for the test. |     |
|                                                                                                    |     |
| Add User or Group                                                                                                    |     |
|                                                                                                    |     |
|                                                                                                    |     |
|                                                                                                    |     |
|                                                                                                    |     |
|                                                                                                    |     |
| Set the date the assessment is due. Optionally, do not allow students to take a test once the due date has passed.                                                                                                    |     |
|                                                                                                    |     |
| Submissions are accepted after this date, but are marked Late.                                                                                                    |     |
| Press Sub                                                                                                    | mit |
| Due Date                                                                                                    |     |
| Enter dates as mm/dd/www. Time may be entered in any increment                                                                                                    | -   |
| Click Submit to edit options for this test. Click Cancel to quit.                                                                                                    |     |
|                                                                                                    |     |

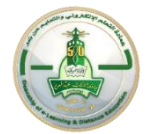

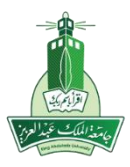

| 0 🖻                                                                                                    | Quizzes\Tests 💿                                                                                                    |     |
|----------------------------------------------------------------------------------------------------|----------------------------------------------------------------------------------------------------|-----|
| <ul> <li>Kau_Template_EN_V2</li> <li>Announcements</li> <li>Calendar</li> <li>Getting Started</li> <li>Course Information</li> <li>Contact Professor</li> <li>Course Messages</li> <li>Learning Materials</li> <li>Forum</li> <li>Assignments</li> <li>Quizzes/Tests</li> <li>Virtual Classerooms</li> </ul> | Build Content Assessments     Mid (1)     Availabi     Availabi     Availabi     Adaptive Release:     Adaptive Release:         Adaptive Release: | cou |
| Groups Q<br>My Grades<br>Student Supports                                                                                                    | Move<br>Item Analysis<br>Change Due Date<br>Delete                                                                                                    |     |

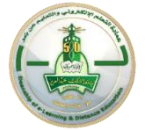

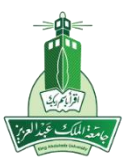

#### On the <u>Adaptive Release page</u>, complete one or more sections such as date and membership, then Select Submit.

| 0 8                      | Adaptive Release<br>Create an Adaptive Release rule for<br>Content Status: Unavailable | this content item. Each criterion narro                 | ws the availability of this item to      | users. To create multiple rules on | an item or delete this rule, use Adaptive Release: Advanced. |
|--------------------------|----------------------------------------------------------------------------------------|---------------------------------------------------------|------------------------------------------|------------------------------------|--------------------------------------------------------------|
| 🔻 Kau_Template_EN_V2 🛛 🏫 |                                                                                        |                                                         |                                          |                                    |                                                              |
| Announcements            | 6                                                                                      |                                                         |                                          |                                    |                                                              |
| Calendar                 | DATE Set DU                                                                            | ie date                                                 |                                          |                                    |                                                              |
| Getting Started          | Setting a Date criterion for                                                           | this item will restrict the dates and tin               | nes of the visibility of this item.      |                                    |                                                              |
| Course Information       | Choose Date                                                                            | 🗌 Display After                                         |                                          | ( )                                |                                                              |
| Course information       |                                                                                        | Enter dates as mm/dd/yyyy. Time                         | may be entered in any incremen           | t.                                 |                                                              |
| Contact Professor        |                                                                                        | 🗌 Display Until                                         |                                          | ( )                                |                                                              |
| Course Messages          | 7                                                                                      | Enter dates as mm/dd/yyyy. Time                         | may be entered in any incremen           | t.                                 |                                                              |
| Learning Materials       | мемвекенир Cho                                                                         | oose student i                                          | name <mark>or</mark> gro                 | oup you wan                        | t to enable the                                              |
| Forum                    | tes<br>This content item is visible t                                                  | <b>t for.</b><br>o all users until a Membership criteri | on is created. Users must be sp          | ecified in the Username list or m  | ust be in a selected Group.                                  |
| Assignments              | Username                                                                               |                                                         | Browse                                   |                                    |                                                              |
| Quizzes/Tests            |                                                                                        | Enter one or more Username valu                         | ies or click <b>Browse</b> to Search. Se | parate multiple Username values v  | vith commas.                                                 |
| Virtual Classerooms      | Course Groups                                                                          | Items to Select                                         | :                                        | Selected Items                     |                                                              |
| Groups                   |                                                                                        | g 1<br>g 2<br>group1 1<br>group1 2                      | ^<br><                                   |                                    | Â                                                            |
| My Grades                |                                                                                        | Test#1                                                  |                                          |                                    |                                                              |
| Student Supports         | Click <b>Submit</b> to proceed.                                                        |                                                         |                                          |                                    |                                                              |

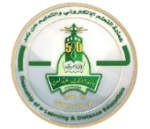

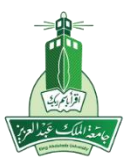

| 0 🖻                                                                                                    | Success: Mid (1) Options Edited.          |                                                                                                |  |
|----------------------------------------------------------------------------------------------------|-------------------------------------------|------------------------------------------------------------------------------------------------|--|
| Kau_Template_EN_V2     Announcements                                                                                                    | Quizzes\Tests 😒                           |                                                                                                |  |
| Calendar                                                                                                    | Build Content V Assessments V Tools V Pa  | artner Content \vee                                                                            |  |
| Getting Started<br>Course Information<br>Contact Professor<br>Course Messages<br>Learning Materials<br>Forum<br>Assignments<br>Quizzes/Tests<br>Virtual Classerooms<br>Groups<br>My Grades<br>Student Supports | 9<br>Mid (1)<br>Enabled: Adaptive Release | Dnce enabled<br>Adaptive release is<br>showing ,student or group<br>are able to view the test. |  |